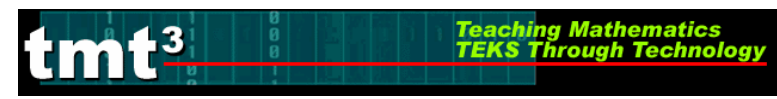

### **Stem and Leaf – Computer Participant Page**

- 1. Open the Stem and Leaf Plotter on the computer. http://www.shodor.org/interactivate/activities/stemleaf/index.html
- 2. Enter the data as the presenter calls it out in the box titled: "Enter data:" Then select "Update Plot."
- 3. Sketch your stem and leaf plot below.

| what?                   | how?                                                | why?          |  |
|-------------------------|-----------------------------------------------------|---------------|--|
| The Stem-and-Leaf Plot: |                                                     | Vertical Plot |  |
|                         |                                                     |               |  |
|                         |                                                     |               |  |
| 4                       |                                                     | *             |  |
| Enter data:             | Calculate these val<br>Mean:<br>Median:<br>Mode(s): | ues:          |  |

- 4. Estimate the values of the mean, median, and mode(s). Enter your estimates in the boxes. Then select "Check answers."
- 5. The stems are the values found to the left of the vertical line on the stem and leaf plot. Where do these values come from?
- 6. The leaves are the values found to the right of the vertical line on the stem and leaf plot. Where do these values come from?
- 7. If you turned the stem and leaf plot horizontally, what type of graph would it resemble? Use the drop down menu to select Horizontal Plot. Does this verify your prediction?

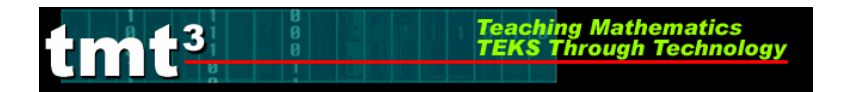

#### **Box and Whisker Plot – Participant Page**

I. Create a box and whisker plot that represents the flat-footed heights of the participants. Fill in the appropriate values in the table for the flat-footed heights.

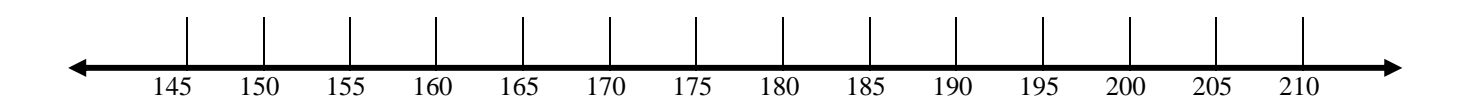

|               |                | Flat-footed height | Tiptoe height |
|---------------|----------------|--------------------|---------------|
| minX          | Minimum        |                    |               |
| <b>Q</b> 1    | Lower Quartile |                    |               |
| Med           | Median         |                    |               |
| Q3            | Upper Quartile |                    |               |
| maxX          | Maximum        |                    |               |
| $\frac{1}{x}$ | Mean           |                    |               |
| maxX-minX     | Range          |                    |               |

II. Using the number line above, create a box and whisker plot that represents the tiptoe heights of the participants. Create the plot above the flat-footed plot. Then fill in the appropriate values in the table for the tiptoe heights.

Teaching Mathematics TEKS Through Technol

- 1. Open the Virtual Manipulatives website. http://nlvm.usu.edu/en/nav/vlibrary.html
  - Click on Data Analysis and Probability Grades 6-8.
  - Click on Box Plot.
  - Click on Clear in the lower left corner to clear the list of data.
- 2. Using your Stem and Leaf Activity Page, enter the shortest height first.
- 3. Using your Stem and Leaf Activity Page, enter the tallest height second.
- 4. Continue by entering heights from the lower 50% of the data. Why does the "box" shift as more values are entered?
- 5. Predict what will happen to the graph as the remainders of the class heights are entered.
- 6. Verify your prediction by entering the upper 50% of the data. More cells will automatically be created as you need them. Was your prediction correct?
- 7. What is the minimum value of data? \_\_\_\_\_ Where do you see this on the graph?
- 8. What is the maximum value of data? \_\_\_\_\_Where do you see this on the graph?
- 9. About 75% of the class is taller than what height? \_\_\_\_\_
- 10. About 50% of the class is shorter than what height?
- 11. What is the median height? \_\_\_\_\_\_Where do you see this on the graph? \_\_\_\_\_\_

#### **Box and Whisker Plot – Computer Participant Page**

Experiment with the data on the computer to answer the following questions. Record your solutions below.

Teaching Mathematics TEKS Through Technolog

- 12. Add some data that will change the minimum value. What data did you add? Why did this data change the minimum value?
- 13. Add some data that will change the maximum value. What data did you add? Why did this data change the maximum value?
- 14. Add some data that will shift the median to the left. What data did you add? Why did this data shift the median to the left?
- 15. Add some data that will shift the median to the right. What data did you add? Why did this data shift the median to the right?
- 16. Add some data that will cause the whiskers to be equal in length. What data did you add? Why did this data create whiskers of equal length?
- 17. Add some data that will cause the box sections to be equal in length. What data did you add? Why did this data create box sections of equal length?
- 18. Add some data that will cause the right whisker to be about twice the length of the left whisker. What data did you add? Why did this happen?
- 19. Generate a list of new data that will allow the average to fall in the whiskers. Why did the average fall in the whiskers?

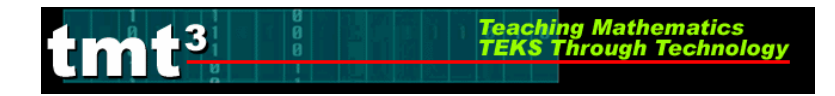

## Venn Diagram – Participant Page

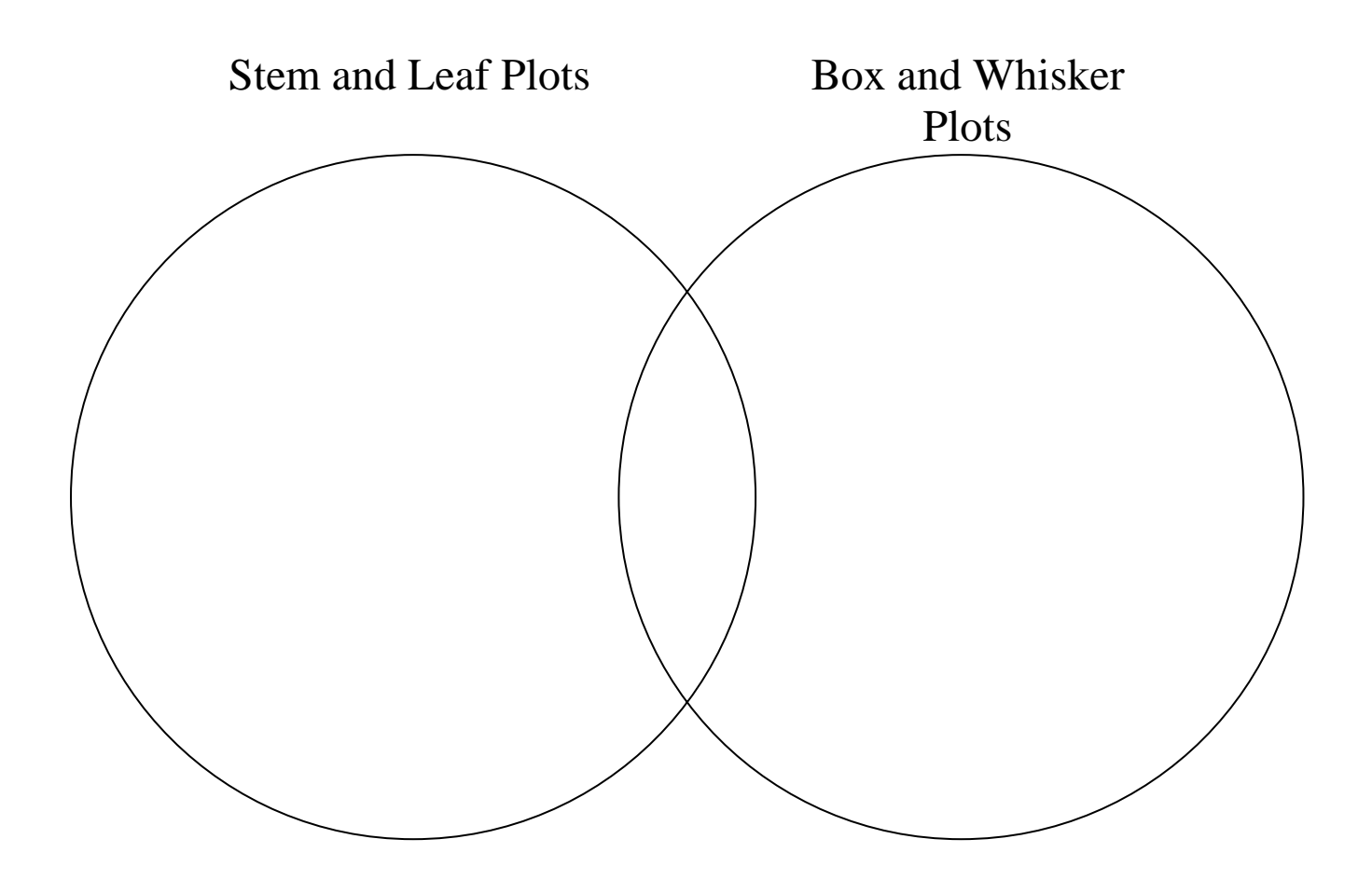

# **Explore/Explain 1 - Intentional Use of Data**

| TEKS                      | Math         |                                                                                                  |
|---------------------------|--------------|--------------------------------------------------------------------------------------------------|
|                           | Tech<br>Apps |                                                                                                  |
| on(s) to<br>e to<br>lents | Math         |                                                                                                  |
| Questic<br>Pos<br>Stud    | Tech<br>Apps |                                                                                                  |
| Data Connector            |              | KnowledgeUnderstandingApplicationAnalysisEvaluationCreationReal-TimeArchivalCategoricalNumerical |
| Cotting                   | ounig        | Computer LabMini-LabOne ComputerGraphing<br>CalculatorMeasurement<br>Based Data                  |
| Bridge to the             | Classroom    |                                                                                                  |